# BLUETOOTH・ハンズフリー

| BLUETOOTH対応機器を     | 100 |
|--------------------|-----|
| 本機に登録する            | 132 |
| 本機の準備をする           | 132 |
| BLUETOOTH対応機器を     |     |
| 本機に機器登録する          | 132 |
| BLUETOOTH対応機器の     |     |
| 登録データを削除するには       | 133 |
| BLUETOOTH対応機器を     |     |
| 手動で本機と接続する         | 134 |
| ハンズフリー用の携帯電話を      |     |
| 手動で接続する            | 134 |
| BLUETOOTH Audio機器を |     |
| 手動で接続する            | 134 |
| おでかけナビサポート用の       |     |
| スマートフォンを接続する       | 134 |
| BLUETOOTH対応機器の状態を  |     |
| 確認するには             | 135 |
| 接続を解除するには          | 135 |
| BLUETOOTH対応機器の     |     |
| 機器詳細情報を見る          | 136 |
| 詳細設定を恋面する          | 137 |
|                    |     |

| ハンズフリーで通話する       | .138  |
|-------------------|-------|
| 電話がかかってきたら        | .138  |
| 通話中の操作            | .138  |
| 通話中に電話がかかってきたら    |       |
| (割り込み着信)          | .139  |
| 電話をかける            | .140  |
| 携帯電話の電話帳を         |       |
| 転送して登録する          | .142  |
| ワンタッチダイヤルを登録する    | .143  |
| ワンタッチダイヤルを削除する    | .143  |
| JAF・道路交通情報センターなどへ |       |
| 電話をかける            | 1/1/1 |

BLUETOOTH対応機器は、ハンズフリー用の携帯電話・BLUETOOTH Audio機器を 合計5台まで登録できます。

- ●すでに5台登録しているときは、不要な登録データを削除してください。(P.133)
- ●本書では、BLUETOOTH対応機器の操作を、docomo P-05Cを例に説明しています。
- 適合機種について、詳しくは当社サイト(http://panasonic.jp/navi/)をご覧ください。

●操作方法は機器によって異なります。 詳しくは、BLUETOOTH対応機器(携帯電話など)の説明書をご覧ください。

#### ■ 本機で利用できるプロファイルについて

| サ                | ービス      | プロファイル                                                                                   |
|------------------|----------|------------------------------------------------------------------------------------------|
| ハンズフリー           | ハンズフリー通話 | Hands-Free Profile (HFP)                                                                 |
|                  | 電話帳転送    | Object Push Profile (OPP)                                                                |
| Bluetooth® Audio |          | Advanced Audio Distribution Profile (A2DP)<br>Audio/Video Remote Control Profile (AVRCP) |
| おでかけナビサポート*1     |          | Serial Port Profile (SPP)                                                                |

※1 おでかけナビサポートを利用するには、おでかけナビサポート対応のスマートフォンを、ハンズフリー用携帯電話またはBLUETOOTH Audio機器として本機に接続する必要があります。

### BLUETOOTH対応機器を本機に登録する

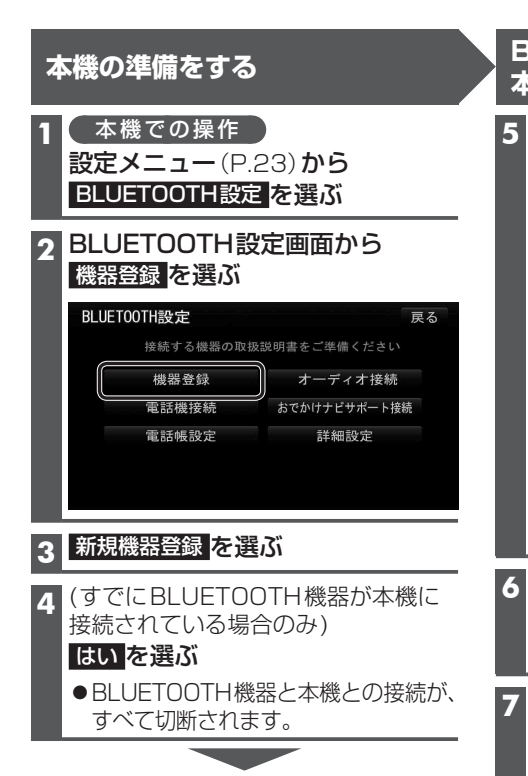

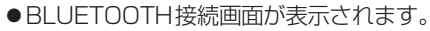

| BLUET00TH接続    | 詳しくは接続する機器の取扱説明書をご覧ください |  |
|----------------|-------------------------|--|
| BLUETOOTH登録待機中 |                         |  |
| 懐 お と †        | 繁忙して登録してくたさい            |  |
| 機器名称           | Strada                  |  |
| 機器アドレス :       | 88308A823A17            |  |
| パスキー :         | 0000                    |  |
|                | 中止                      |  |

#### お知らせ

 オーディオ機器選択画面(P.134)から 新規機器登録を選ぶか、電話機選択 画面(P.134)から 新規登録を選んでも BLUETOOTH接続画面が表示されます。

#### BLUETOOTH対応機器を 本機に機器登録する

#### 携帯電話/BLUETOOTH Audio機器での操作 周辺のBLUETOOTH対応機器 (本機)を探す

- (MENU)を押す
- 2 便利ツール を選ぶ
- Bluetooth を選ぶ
- ④ 新規で登録する場合
   新規機器登録 を選ぶ
- [Strada」が登録済みの場合
   登録機器リスト を選び、Strada を 選ぶ(手順8へ)
- OK を選ぶ
- ●周辺のBLUETOOTH対応機器が検索 され、登録機器リストが表示されます。

#### 6 登録する機器(本機)を選ぶ

- Strada を選ぶ
- 2 YES を選ぶ
- **7** (BLUETOOTHパスキー入力画面が表示 された場合のみ)
  - 本機のBLUETOOTHパスキー(P.137) を携帯電話に入力する
  - BLUETOOTHパスキーのテキスト ボックスを選ぶ
  - 本機のBLUETOOTHパスキーを 入力し、確定を選ぶ
  - [お買い上げ時の設定:0000] ●BLUET00TH対応機器によっては、
  - この操作は必要ありません。

#### 8 携帯電話/BLUETOOTH Audio機器での操作 BLUETOOTH対応機器を 本機に接続する

- ハンズフリー を選ぶ
- 2 YES を選ぶ
- 3 オーディオ を選ぶ
- 4 NO を選ぶ
- ●本機に機器登録完了のメッセージが表示 されるまで、本機を操作したり、電源を 切ったりしないでください。

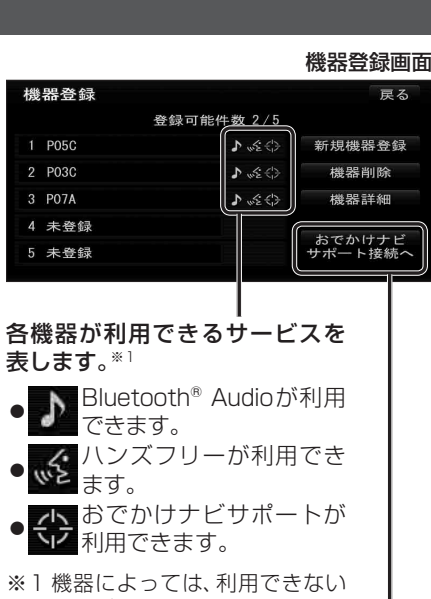

\*\* 「 (((ない) とは、 利用 どさない) サービスが表示される場合があ ります。

#### おでかけナビサポート用のスマートフォン を手動で接続する (P.134)

- ●登録後に初めて接続するときは、必ず 手動で接続してください。
- おでかけナビサポートのアイコン(金) が表示されない場合も、手動でおでかけ ナビサポート接続すると表示される場合 があります。

 スマートフォンの機器登録について
 操作方法は機器によって異なりますので、
 お手持ちのスマートフォンの説明書を
 ご覧ください。
 ●ハンズフリーとBluetooth<sup>®</sup> Audio が同時に登録される場合があります。

#### BLUETOOTH対応機器の 登録データを削除するには

ー度削除するともとに戻せません。 (再度登録が必要になります。) 削除は十分確認のうえ行ってください。

#### 1 本機での操作

設定メニュー (P.23) から BLUETOOTH 設定を選ぶ

2 機器登録を選ぶ

#### 3 機器削除を選ぶ

#### **4** 削除したいBLUETOOTH対応機器を 選び、はいを選ぶ

●削除完了のメッセージが表示される まで、本機の電源を切らないでくだ さい。登録データの削除が正しく 行われない場合があります。

#### お知らせ

●再度登録する場合には、BLUETOOTH 対応機器側の登録も解除しなければな らない場合があります。

### BLUETOOTH対応機器を手動で本機と接続する

接続する機器を変更する場合や携帯電話の電源をOFF/ONしたときなど、本機の接続が 解除されている場合には、本機と手動で接続してください。

#### お知らせ

●ハンズフリーとBluetooth<sup>®</sup> Audioで、それぞれ別の機器を接続することもできます。 ●BLUETOOTH接続中は、地図画面に Bluetooth<sup>®</sup>が表示されます。

#### ハンズフリー用の携帯電話を手動で接続する

#### 1 BLUETOOTH設定画面 (P.132) から 電話機接続 を選ぶ

- 2 電話機選択画面から
  - 接続したい電話機を選ぶ

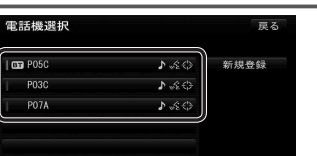

●本機と携帯電話が接続されます。

#### BLUETOOTH Audio機器を手動で接続する

#### 1 BLUETOOTH設定画面 (P.132) から オーディオ接続 を選ぶ

2 オーディオ機器選択画面から 接続したいBLUETOOTH Audio機器を 選ぶ ●本機とBLUETOOTH Audio機器が接続 されます。

#### ーディオ機器選択 良る 19 P05C ♪ ☆ ① 19 P05C ♪ ☆ ① 19 P07A ♪ ☆ ②

#### お知らせ

●うまく接続できないときは、接続方法を「ポータブル機から」に設定して、BLUETOOTH Audio機器から接続してください。(P.136)

#### おでかけナビサポート用のスマートフォンを接続する

#### 準備

 おでかけナビサポート用に接続したいスマートフォンを、ハンズフリー用の携帯電話、 またはBLUETOOTH Audio機器として本機に登録し、接続してください。(P.132)
 専用アプリ「ここいこ♪」(無料)をインストールして、起動してください。(P.80)

#### 1 BLUETOOTH設定画面(P.132)からおでかけナビサポート接続を選ぶ

#### 2 リストから接続したいスマートフォンを選ぶ

●本機とスマートフォンが接続されます。

#### お知らせ

- ●ハンズフリー用の携帯電話やBLUETOOTH Audio機器として、複数のスマートフォン を登録している場合でも、おでかけナビサポート用のスマートフォンとして本機と接続 できるのは1台だけです。(2台以上を同時に接続できません)
- ●機器登録画面(P.133)または「ここいこ♪」手順画面(P.80)から、おでかけナビサポート接続へ を選んでも接続できます。

#### BLUETOOTH対応機器の状態を確認するには

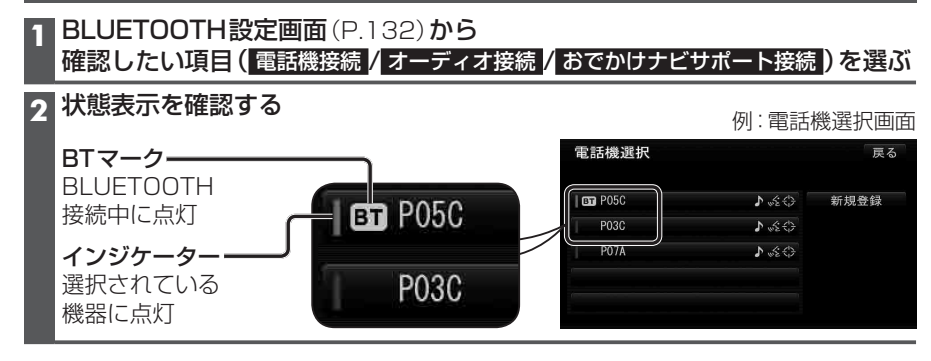

#### 接続を解除するには

#### 1 BLUETOOTH 設定画面 (P.132) から

#### 接続を解除したい項目(電話機接続 / オーディオ接続 / おでかけナビサポート接続)を選ぶ

#### 2 接続中の機器を選び、はいを選ぶ

- ●本機とBLUETOOTH対応機器の接続が解除されます。
- ●状態表示(上記)は、インジケーターが点灯・BTマークが消灯します。 この状態で大機の電源を切り、更起動すると、インジケータが点灯している
- この状態で本機の電源を切り、再起動すると、インジケータが点灯している機器が 自動的に接続されます。

#### お知らせ

●おでかけナビサポート用のスマートフォンとしてiPhoneを使用している場合、お使いの iPhoneのOSバージョンによっては、ハンズフリーまたはBLUETOOTH Audioの接続を 解除すると、「ここいこ♪」と通信できなくなる場合があります。 おでかけナビサポート接続をいったん解除してから、再度接続しなおしてください。

### BLUETOOTH対応機器の機器詳細情報を見る

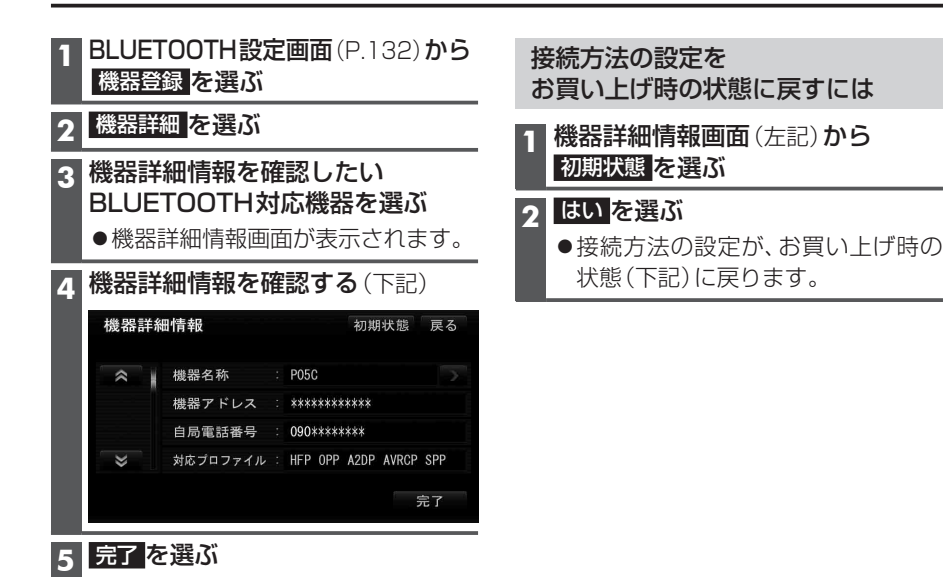

| 項目       | 内容                                                                                  |
|----------|-------------------------------------------------------------------------------------|
| 機器名称     | BLUETOOTH対応機器の名称を表示。                                                                |
| 機器アドレス   | BLUETOOTH対応機器の固有の機器アドレス (12桁の英数字)を表示。                                               |
| 自局電話番号   | BLUETOOTH対応機器が携帯電話やスマートフォンの場合、自局の電話番号を表示。                                           |
| 対応プロファイル | BLUETOOTH対応機器が対応しているプロファイルを表示。                                                      |
|          | ● プロファイルについては、P.131も併せてご覧ください。                                                      |
| 接続方法     | BLUETOOTH Audio機器の接続方法を設定できます。                                                      |
|          | 「 <b>車 載 機 か ら</b> 」:本機からBLUETOOTH Audio機器を接続する。<br>多くの機器が、この設定で接続できます。             |
|          | 「ポータブル機から」: BLUETOOTH Audio機器から本機を接続する。<br>「車載器から」に設定された状態で接続ができないときに、設定<br>してください。 |

[太字は、お買い上げ時の設定です]

# 詳細設定を変更する

| 1 BLUETOO<br>詳細設定 を        | TH設定画面(P<br>E選ぶ                         | 2.132)から<br>詳細設定を<br>お買い上げ時の状態に戻すには                                                                                                    |
|----------------------------|-----------------------------------------|----------------------------------------------------------------------------------------------------|
| 2 詳細設定画<br>各項目を設<br>まの知点   | <b>面から</b><br>設定する(下記)                  | 1 詳細設定画面 (左記)から<br>初期状態<br>を選ぶ                                                                                                    |
| 詳細設定<br>ペ BLUE<br>車載<br>パス | T00TH接続<br>機機器名称 : Strada<br>キー変更 0000  | 0 (FF 0) (FF 0) (FF |
| ○ 単載                       | 機機器アドレス <sup>:</sup> 88308/             | 8823A17<br>完了                                                                                                    |
| 3 完了を選び                    | 3ï                                      |                                                                                                    |
| 設定する項目                     |                                         | 設定                                                                                                    |
| BLUETOOTH接続                | 「O N」: BLUETO<br>「 <b>OFF</b> 」: BLUETO | OOTH接続できる状態にする。<br>OOTH接続できない状態にする。                                                                                                    |
|                            | ● BLUETOOTH<br>すると、BLUE                 | 接続「OFF」に設定された状態で、BLUETOOTH機器を手動接続<br>TOOTH接続の設定が自動的に「ON」に変更されます。                                                                                                    |
| パスキー変更                     | パスキー変更<br>を選ぶ                           | BLUETOOTHパスキー(4~8桁の数字)を入力する<br>● <b>修正</b> : 1 文字削除<br>● お買い上げ時の設定:0000                                                                                                    |
|                            |                                         | ■BLUETOOTHパスキーとは<br>BLUETOOTHによる接続を他人に許可なく使われない<br>ためのパスワードです。<br>接続機器によっては、あらかじめ設定されていて変更で<br>きない場合や、接続時にBLUETOOTHパスキーが不要な<br>場合があります。                                                                                                    |
| BLUETOOTH<br>接続確認表示        | 「 <b>す る</b> 」:ハンズ<br>「しない」:ハンズ         | フリー用の携帯電話が接続されたときに、メッセージで通知する。<br>フリー用の携帯電話が接続されても、メッセージで通知しない。                                                                                                    |
| ポータブル機<br>接続確認表示           | 「 <b>す る</b> 」: BLUE<br>「しない」: BLUE     | TOOTH Audio機器が接続されたときに、メッセージで通知する。<br>TOOTH Audio機器が接続されても、メッセージで通知しない。                                                                                                    |

[太字は、お買い上げ時の設定です]

# ハンズフリーで通話する

#### ■ハンズフリー通話する前に

- ●通話が聞き取りやすいように、車の窓を閉めてください。
- ●マイク(P.12)に向かって大きな声ではっきりとお話しください。

#### 電話がかかってきたら

#### 自動的に着信画面に切り換わります。

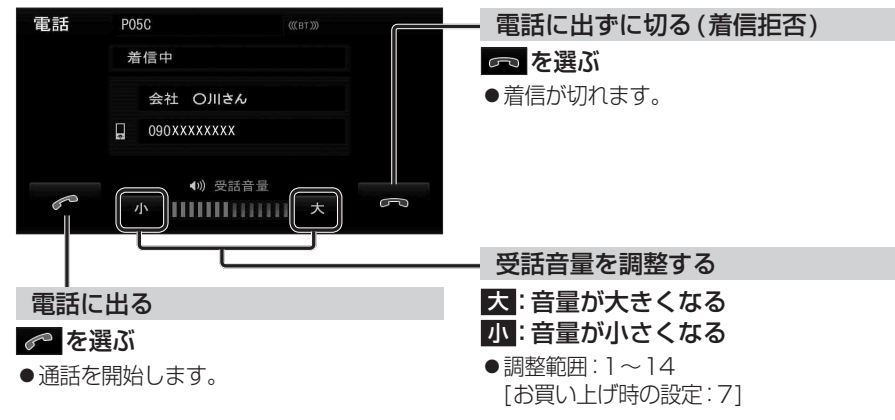

#### お知らせ

- ●着信時は、ナビゲーションシステム固定の着信音が出力されます。
- ●携帯電話の機種によっては、着信中に 🗖 を選んでも電話に出る場合があります。

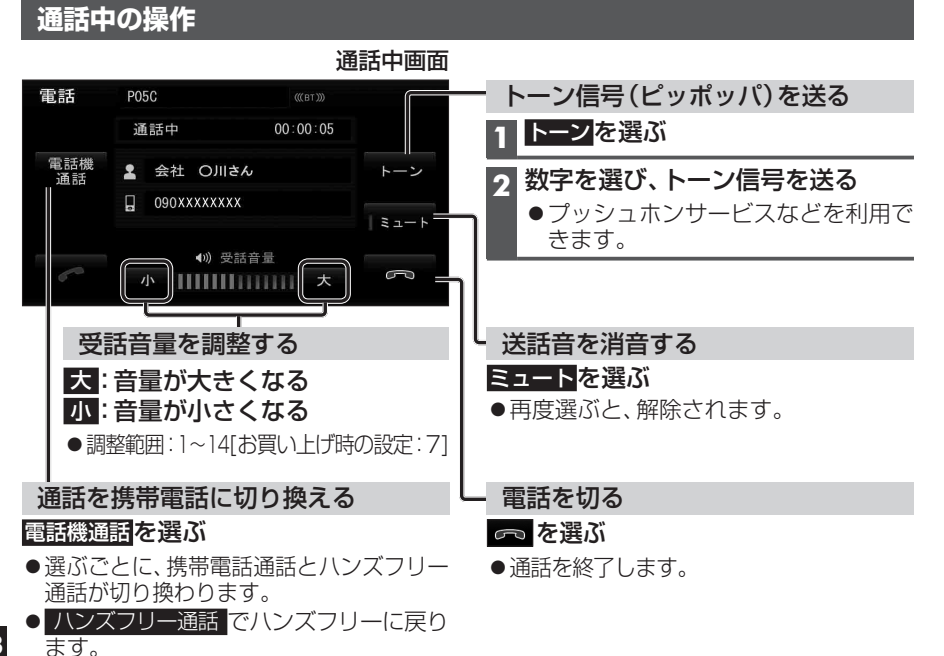

#### お知らせ

- ●携帯電話を待受画面にしないとハンズフリー通話ができない場合があります。
- ●携帯電話によっては、本機とハンズフリー接続中は、携帯電話を操作して電話をかけても (電話に出ても)ハンズフリー通話になる場合があります。

#### 通話中に電話がかかってきたら(割り込み着信)

割り込み着信が利用できるサービスへの契約、および携帯電話での設定が必要です。

| 電話 PO7A                       | (((BT.)))             |
|-------------------------------|-----------------------|
| 通話中                           |                       |
| 着。<br>一般的话题,我们就能能能够了,我们就能能能能。 | 信中                    |
| ★山O子                          |                       |
|                               |                       |
|                               |                       |
| · 11111                       |                       |
|                               |                       |
| かかってきた電話に出る                   | 」<br>かかってきた雷話に出ずに切る   |
| (通話中の相手との通話を保留する)             | っ を選ぶ                 |
|                               | ●割り込み着信が切ります。         |
| ●割り込み着信の相手と通話を開始し             |                       |
| 通話中画面が表示されます。                 |                       |
| ●前に通話していた相手は、保留状態に            |                       |
| なります。                         |                       |
| 通話中画面                         |                       |
| 電話 P05C 《《BT》》                |                       |
| 通話中 00:00:01                  |                       |
| 電話機 <b>L</b> 割り込み着信 トーン<br>通話 |                       |
| ミュート                          |                       |
| ▲》 受話音量                       |                       |
| ∽ 小        大 ∽                |                       |
| 🜈 :通話の相手を切り換える                |                       |
| ・選ぶごとに、通話の相手が切り換              |                       |
| わります。                         |                       |
| ・もう一方の相手は、保留状態にな              |                       |
|                               |                       |
| 📼 :通話中の相手との電話を切る              |                       |
| •保留中の相手との通話を開始します。            |                       |
|                               |                       |
|                               |                       |
| ●携帯電話によっては、前に話していた相手          | -を保留できずに終詰になる場合があります。 |
| ●携帝電話によつくは、割り込み着信拒否(          | ごさはい場合かめります。          |

### ハンズフリーで通話する

#### 電話をかける

#### ●交通事故防止のため、安全な場所に停車してください。

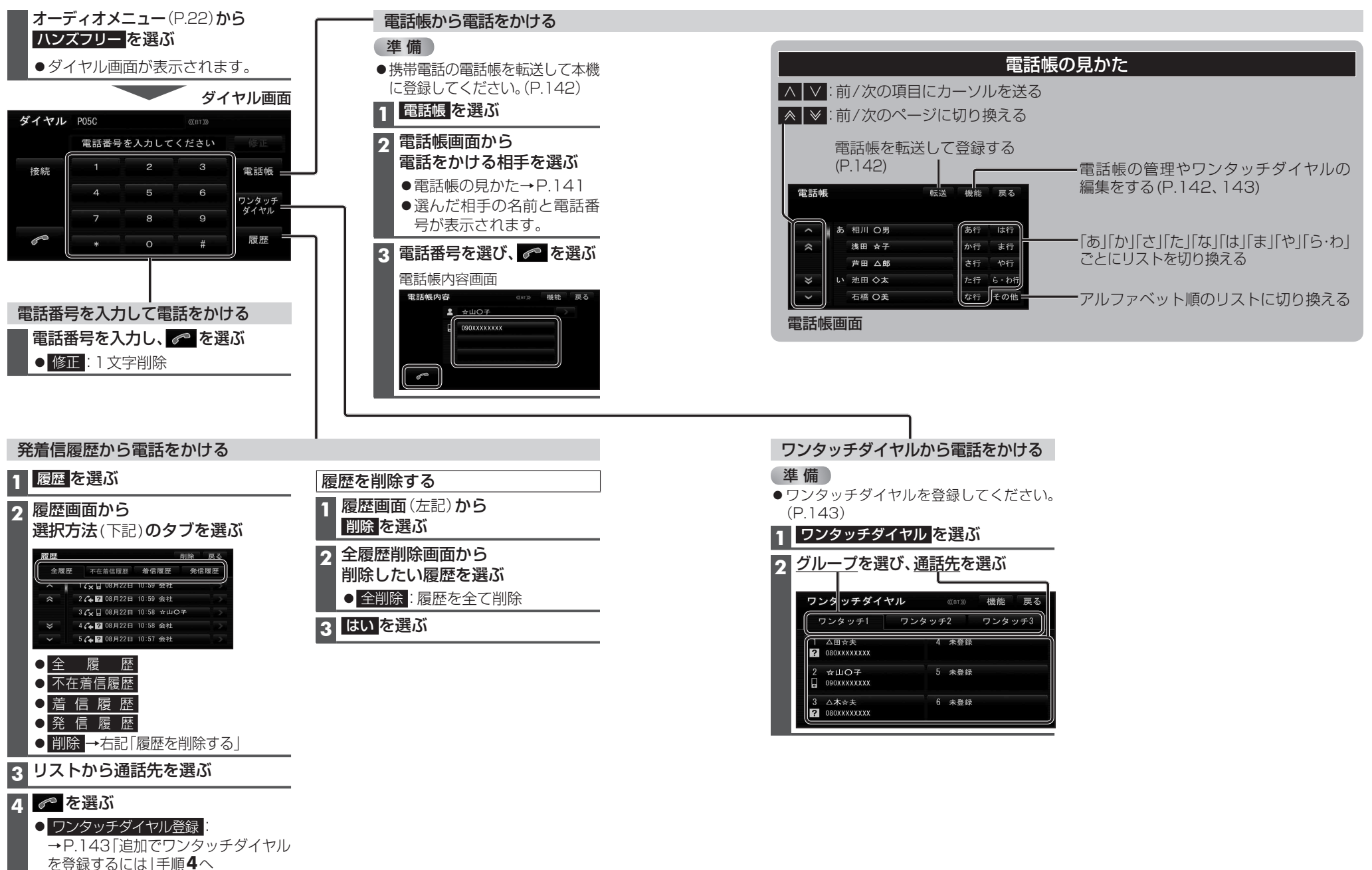

ハンズフリー

ハンズフリーで通話する

### ハンズフリーで通話する

ワンタッチダイヤルや電話帳のデータを一度消去すると、もとに戻せません。 (再度登録が必要になります。)消去は十分確認のうえ行ってください。

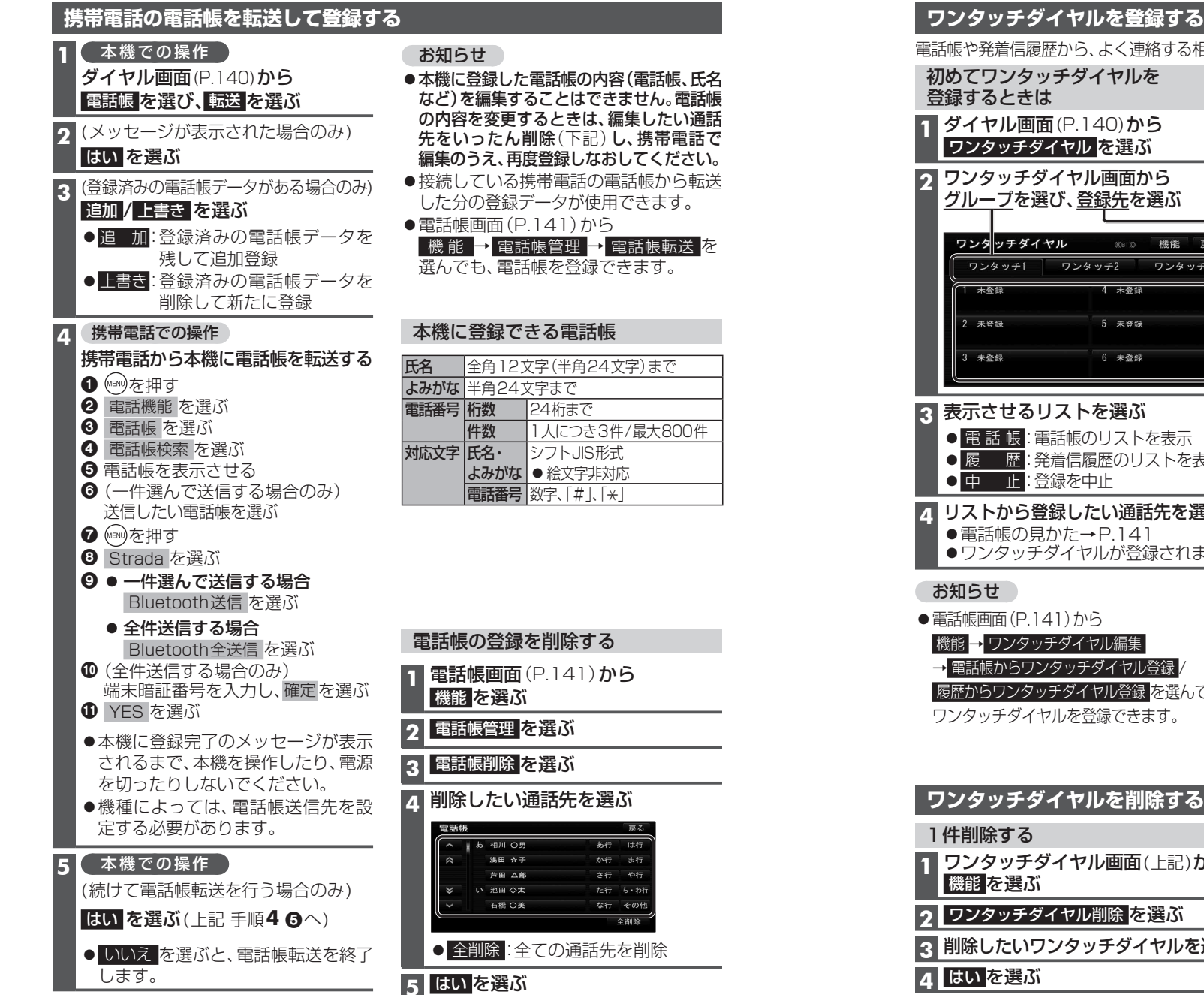

#### 電話帳や発着信履歴から、よく連絡する相手をワンタッチダイヤルに登録できます。(最大18件) 初めてワンタッチダイヤルを 追加でワンタッチダイヤルを 登録するには ダイヤル画面(P.140)から 1 ワンタッチダイヤル画面(左記)から ワンタッチダイヤルを選ぶ 機能を選ぶ ワンタッチダイヤル画面から う 表示させるリストを選ぶ グループを選び、登録先を選ぶ ● 電話帳からワンタッチダイヤル登録 電話帳のリストを表示 《IBT》》 機能 戻る ● 履歴からワンタッチダイヤル登録 ワンタッチ1 ワンタッチ2 ワンタッチ3 発着信履歴のリストを表示 4 未登録 3 リストから登録したい通話先を選ぶ ●電話帳の見かた→P.141 5 未登録 4 登録先選択画面から 6 未登録 グループを選び、登録先を選ぶ ●ワンタッチダイヤルが登録されます。 表示させるリストを選ぶ 5 (すでに登録されている場合) ■ 電話帳:電話帳のリストを表示 はいを選ぶ ● 履 歴:発着信履歴のリストを表示 電話帳内容画面(P.140)から **4** リストから登録したい通話先を選ぶ ワンタッチダイヤルを登録する ● 電話帳の見かた→P.141 1 電話帳(P.141)から登録したい相手を選ぶ ワンタッチダイヤルが登録されます。 2 機能を選び、ワンタッチダイヤル登録を選ぶ 3 リストから登録したい通話先を選ぶ 機能 → ワンタッチダイヤル編集 A 登録先選択画面から グループを選び、登録先を選ぶ → 電話帳からワンタッチダイヤル登録 ●ワンタッチダイヤルが登録されます。 履歴からワンタッチダイヤル登録を選んでも、 ワンタッチダイヤルを登録できます。 5 (すでに登録されている場合) はいを選ぶ

| ワンタッチダイヤルを削除する               |                                |
|------------------------------|--------------------------------|
| 1件削除する                       | 全件削除する                         |
| 1 ワンタッチダイヤル画面(上記)から<br>機能を選ぶ | 1 ワンタッチダイヤル画面(上記)から<br>機能を選ぶ   |
| <b>2</b> ワンタッチダイヤル削除 を選ぶ     | 2 ワンタッチダイヤル削除 <mark>を選ぶ</mark> |
| 3 削除したいワンタッチダイヤルを選ぶ          | 3 全削除を選ぶ                       |
| 4 はいを選ぶ                      | <b>4</b> はい を選ぶ                |
| お知らせ                         |                                |

●電話帳画面(P.141)から 機能 → ワンタッチダイヤル編集 → ワンタッチダイヤル削除
 を選んでも、ワンタッチダイヤルを削除できます。

## JAF・道路交通情報センターなどへ電話をかける

| 1 (〒報スーユー (P.22) から<br>電話帳 を選ぶ                          | JAF                                                 |
|---------------------------------------------------------|-----------------------------------------------------|
| 2 電話したい項目を選ぶ                                            | 1 都道府県を選ぶ                                           |
| 電話帳 戻る<br>                                              | <b>2</b> 施設を選ぶ                                      |
| 登録ポイント                                                  | 道路交通情報センター                                          |
|                                                         | 1 都道府県を選ぶ                                           |
| 3 リストから施設を選ぶ                                            | 2 施設を選ぶ                                             |
| 例:JAF                                                   |                                                     |
| <b>交通関連</b> 戻る<br>」AF                                   | 登録ポイント                                              |
| ▲ 全 JAF #8139 > あ行 は行<br>会 あ 愛知県 → か行 ま行<br>#本部 → たち ゆち | 9桁以上の電話番号の情報がある<br>登録ポイントのみ選択できます。                  |
|                                                         | 登録ポイントを選ぶ                                           |
|                                                         | <ul> <li>● 地図:登録ポイントの地図を<br/>表示</li> </ul>          |
| 電話番号 戻る                                                 |                                                     |
| 中部1-5625-                                               | 経由地・目的地                                             |
| 0 5 2 X X X X X X X                                     | 電話番号の情報がある経由地・目的地<br>のみ選択できます。                      |
|                                                         | (経由地がある場合のみ)                                        |
| ●電話をかけます。                                               | 経由地・目的地を選ぶ                                          |
|                                                         | ●経由地がない場合は、左記手順2<br>で■目的地」を選ぶと、目的地の<br>電話番号が表示されます。 |